## Reports – Calendar View

If you want to see a room at a glance you will want to access

## **Reports – Event Planning – Calendar**

| Enterprise                           |                 |                                                                       |                  | 🌲 super 🔅 -                    |
|--------------------------------------|-----------------|-----------------------------------------------------------------------|------------------|--------------------------------|
| New Activity                         | Calendar Report |                                                                       | Reservations 👻 S | earch P                        |
| New Reservation Reservation Calendar | CALENDA         | REPORT                                                                |                  |                                |
| ▼Portal Bookings                     | Saved Report:   |                                                                       | ♥ Sa             | ve Report Manage Saved Reports |
| E Portal Requests                    | Options         | ers Filter Results Calendar Settings Report Viewer                    |                  |                                |
| Self-Service Bookings                | Report Opti     | 15                                                                    |                  |                                |
| ■ Requests Sent                      | Group by:       | pom                                                                   |                  | ~                              |
| E Room Requests                      | Language:       | nglish                                                                |                  | ~                              |
| E Service Requests                   | Title:          | alendar Report by Room                                                |                  |                                |
| - Services                           | Description:    | om [[StartDate]] to [[EndDate]]                                       |                  | Advanced                       |
| E Service Inventory                  | Report Style:   | × Portrait                                                            |                  |                                |
| 📰 Service Calendar                   | Calendar Op     | ons                                                                   |                  |                                |
| <ul> <li>Reports</li> </ul>          | Show:           | Calendar                                                              |                  | ~                              |
| <ul> <li>Event Planning</li> </ul>   | Calendar Form   | Calendar - Weekly View                                                |                  | ~                              |
| Event Details                        | Calendar Title  | [[Building.Campus.Identifier]] [[Building.Identifier]] [[Identifier]] |                  | Advanced                       |
| Service Order                        | Date and Ti     | e Options                                                             |                  |                                |
| ▼Cost Tracking                       | First day of w  | k: Monday                                                             |                  | ~                              |
| Event Cost Tracking                  | Date Range:     | This Week                                                             |                  |                                |
| ▼Space                               | Time Range:     | 12:00 AM - 11:59 PM                                                   |                  |                                |
| Peoper by Characteristic             | Day Range:      | Monday, Tuesday, Wednesday, Thursday, Friday                          |                  |                                |
| Room Open/Close<br>Times             |                 |                                                                       |                  |                                |

You can customize the report on the "**Options**" tab. This example shows a room calendar. However, you can toggle from a weekly view to a monthly view. By making this change you could expect to see reoccurring reservations listed side-by-side with one-off events.

| CALENDA       | AR RE   | PORT                  |                            |                         |      |                              |      |
|---------------|---------|-----------------------|----------------------------|-------------------------|------|------------------------------|------|
| Saved Report: |         |                       |                            |                         |      | Save Report Manage Saved Rep | orts |
| Options       | Filters | Filter Results        | Calendar Settings          | Report Viewer           | r -  |                              |      |
| Report Op     | tions   |                       |                            |                         |      |                              |      |
| Group by:     | Room    |                       | v                          | ]                       |      |                              |      |
| Language:     | Englis  | h                     |                            |                         |      | v                            | ]    |
| Title:        | Calend  | dar Report by Roor    | n                          |                         |      |                              |      |
| Description:  | From    | [[StartDate]] to [[Er | ndDate]]                   |                         |      | Advanced                     | J    |
| Report Style  | : 🔎 ×   | Portrait              |                            |                         |      |                              |      |
| Calendar O    | Options | 5                     |                            |                         |      |                              |      |
| Show:         | (       | Calendar              |                            |                         |      | v                            | ]    |
| Calendar Fo   | rmat: [ | alendar - Weekly V    | √iew                       |                         |      | v                            | j    |
| Calendar Tit  | tle: [  | Building.Campus.l     | dentifier]] [[Building.lde | ntifier]] [[Identifier] | er]] | Advanced                     |      |
| Date and 1    | Time O  | ptions                |                            |                         |      |                              |      |
| First day of  | week:   | Monday                |                            |                         |      | v                            | ]    |
| Date Range:   | : Т     | his Week              |                            |                         |      |                              |      |
| Time Range    | : 1     | 2:00 AM - 11:59 I     | PM                         |                         |      |                              |      |
| Day Range:    | N       | londay, Tuesday,      | Wednesday, Thursda         | ıy, Friday              |      |                              |      |

The **Filter** section allows you to adjust the report based on a specific day of the week or date range.

| alendar Report      |                                         |                      |                        |                                                                       | Reservations   | <ul> <li>Search</li> </ul> | 8                    |  |  |  |  |
|---------------------|-----------------------------------------|----------------------|------------------------|-----------------------------------------------------------------------|----------------|----------------------------|----------------------|--|--|--|--|
| CALENDAR RE         | PORT                                    |                      |                        |                                                                       |                |                            |                      |  |  |  |  |
| aved Report:        |                                         |                      |                        |                                                                       |                | Save Report                | Manage Saved Reports |  |  |  |  |
| Options Filters     | Filter Results Calendar Set             | tings Report Viewe   | er                     |                                                                       |                |                            |                      |  |  |  |  |
| Date and Time       | Statuses x +                            |                      |                        |                                                                       |                |                            |                      |  |  |  |  |
| Date Range:         | OToday                                  |                      |                        |                                                                       |                |                            |                      |  |  |  |  |
|                     |                                         |                      |                        |                                                                       |                |                            |                      |  |  |  |  |
|                     | This Week                               |                      |                        |                                                                       |                |                            |                      |  |  |  |  |
|                     | ○ This Month                            |                      |                        |                                                                       |                |                            |                      |  |  |  |  |
|                     | ONext 7 days                            |                      |                        |                                                                       |                |                            |                      |  |  |  |  |
|                     |                                         |                      |                        |                                                                       |                |                            |                      |  |  |  |  |
|                     | O From 2020/09/01 III To 2020/09/01 III |                      |                        |                                                                       |                |                            |                      |  |  |  |  |
| Time Range:         | Between 12:00 AM And                    | 11:59 PM             |                        |                                                                       |                |                            |                      |  |  |  |  |
| Setup and Teardown: | Include reservations that h             | ave setup or teardow | n during the entered t | ime range, even if their start and end times fall outside of the ente | red time range |                            |                      |  |  |  |  |
| Day Range:          | O Academic Week                         |                      |                        |                                                                       |                |                            |                      |  |  |  |  |
|                     | ⊙Occurs on 🔽 Monday                     | Tuesday              | 🗹 Wednesday            | ✓ Thursday                                                            |                |                            |                      |  |  |  |  |
|                     | 🗹 Friday                                | Saturday             | Sunday                 |                                                                       |                |                            |                      |  |  |  |  |
|                     |                                         |                      |                        |                                                                       |                |                            |                      |  |  |  |  |
|                     |                                         |                      |                        |                                                                       |                |                            |                      |  |  |  |  |

**Filter Results** will display the data you have requested and includes the filters you have added. If this view works for you, great!

|    | aren       | dar nepore         |                    |                        |                     |                    |                |                              |               |                        |                     |              |                        |
|----|------------|--------------------|--------------------|------------------------|---------------------|--------------------|----------------|------------------------------|---------------|------------------------|---------------------|--------------|------------------------|
| (  | CAL        | ENDAR R            | EPORT              |                        |                     |                    |                |                              |               |                        |                     |              |                        |
| s  | aved       | Report:            |                    |                        |                     |                    |                |                              |               |                        | ✓ S                 | ave Report   | lanage Saved Re        |
|    | Ор         | tions Filters      | Filter Results     | Calendar Setting       | s Report Viewer     |                    |                |                              |               |                        |                     |              |                        |
|    | $\bigcirc$ | This list reflects | s the records matc | hing the selected t    | filters. The report | will be generated  | for the select | ed records. If no selec      | tion is made, | the report will be gen | erated for all reco | ords.        |                        |
|    |            | <u>↑</u> -   C +   | \$                 | -                      |                     | -                  | I4 4 📑         | 1 / 29 ▶ ▶                   |               |                        | Show:               | 30 🗙 Search: | :                      |
|    |            | Functional Uni     | it Scheduling Da   | it Event - ID          | Activity - ID       | ▲4 ID              | Status         | ▲1 Date                      | DoW           | ▲2 Start Time          | ▲3 End Time         | Reservation  | Tyj Room(s)            |
|    |            | so                 | Academic           | GSEAS-MA-<br>MA4570    | AY2020Q4-1-LAB<br>A | Friday08000850     | 0              | 2020/07/06 -<br>2020/09/25 C | F             | 8:00 AM                | 8:50 AM             | Course       | Spanage<br>226         |
|    |            | SO                 | Academic           | GSOIS-OR-<br>OA3801    | AY2020Q4-1-LAB<br>A | Friday08000850     | 0              | 2020/07/06 -<br>2020/09/25 C | F             | 8:00 AM                | 8:50 AM             | Course       | Glasgov<br>114         |
|    |            | SO                 | Academic           | GSEAS-SE-<br>SE4112    | AY2020Q4-1-<br>LECT | Friday08000850     | 0              | 2020/07/06 -<br>2020/09/25 ↔ | F             | 8:00 AM                | 8:50 AM             | Course       | Bullard 202            |
|    |            | SO                 | Academic           | GSEAS-USWAG-<br>UW2001 | AY2020Q4-1-<br>LECT | Monday0800085<br>0 | 0              | 2020/07/06 -<br>2020/09/25 🗘 | M             | 8:00 AM                | 8:50 AM             | Course       | Spanage<br>602         |
|    |            | SO                 | Academic           | SIGS-IGPO-<br>IT1700   | AY2020Q4-1-<br>LECT | Monday0800085<br>0 | 0              | 2020/07/06 -<br>2020/09/25 🗘 | М             | 8:00 AM                | 8:50 AM             | Course       | Herrman<br>Hall (Main) |
|    |            | SO                 | Academic           | GSOIS-OR-<br>OS3111    | AY2020Q4-1-<br>LECT | Monday0800085<br>0 | 0              | 2020/07/06 -<br>2020/09/25 C | М             | 8:00 AM                | 8:50 AM             | Course       | Glasgov<br>133         |
|    |            | SO                 | Academic           | GSOIS-CS-<br>CS4921    | AY2020Q4-1-<br>LECT | Monday0800085<br>0 | 0              | 2020/07/06 -<br>2020/09/25 🗘 | M             | 8:00 AM                | 8:50 AM             | Course       | Glasgow<br>East 122    |
|    |            | so                 | Academic           | GSEAS-ECE-<br>EC3230   | AY2020Q4-1-<br>LECT | Monday0800085<br>0 | 0              | 2020/07/06 -<br>2020/09/25 + | М             | 8:00 AM                | 8:50 AM             | Course       | Spanage<br>429         |
| ic |            | so                 | Academic           | GSEAS-MA-<br>MA4570    | AY2020Q4-1-<br>LECT | Monday0800085<br>0 | 0              | 2020/07/06 -<br>2020/09/25 C | М             | 8:00 AM                | 8:50 AM             | Course       | Spanage<br>226         |

**Calendar Settings** allows you to adjust what is displayed in a calendar view. If there are fields, you want to display in the cell you can do so by clicking "Advanced" under Cell Title and/or Cell Contents.

| CALENDAR REPOR            | T                                                       |
|---------------------------|---------------------------------------------------------|
| Saved Report:             | Save Report Manage Saved Reports                        |
| Options Filters Filter    | Results Calendar Settings Report Viewer                 |
| Calendar Contents         |                                                         |
| Calendar Height (inches): | 6                                                       |
| Major Time Scale:         | 60                                                      |
| Minor Time Scale:         | None                                                    |
| Cell Title:               | [[Reservation.EventActivity.Event.Identifier]] Advanced |
| Cell Contents:            | [[Reservation.TeachingResources]]                       |
| Calendar Colors           |                                                         |
| Color Usage: Room Requ    | est Status                                              |
| Approved: 82D988          | Cancelled: FFA1A1                                       |
| Pending: FFFF05           | Refused: FFA1A1                                         |
| Draft: E6E6E6             | Partial: <u>3890FF</u>                                  |
| None: FFFFFF              | On Hold: 9EDBFF                                         |
| Not Assigned: FFFFFF      |                                                         |
| Setup and Teardown        |                                                         |
| Display Setup and Tear    | town                                                    |
| Customize the colors      | of the Setup and Teardown calendar blocks               |
| Setup: FFFFFF             | Teardown: FFFFFF                                        |
|                           |                                                         |

Report Viewer shows you the final room schedule based on your desired filters/criteria.

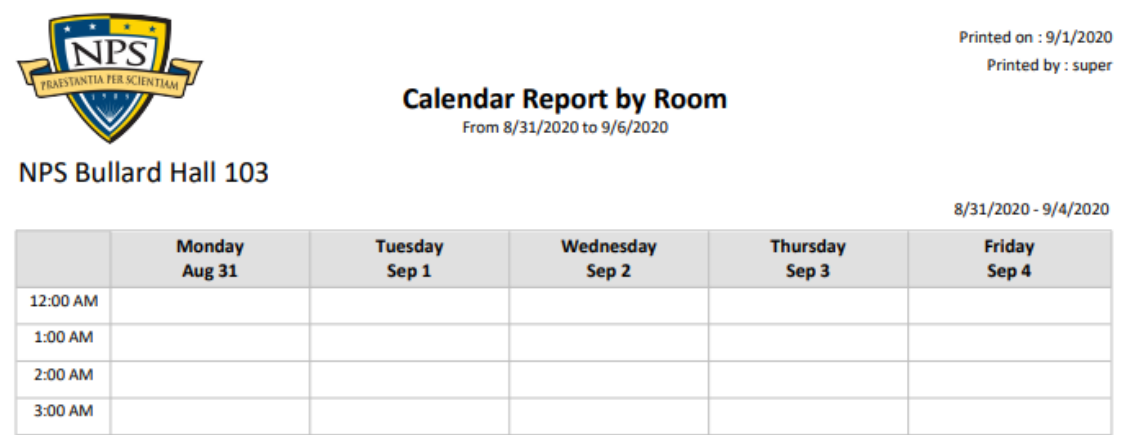

| 4:00 AM  |                 |   |                  |   |                 |    |                              |   |                  |   |
|----------|-----------------|---|------------------|---|-----------------|----|------------------------------|---|------------------|---|
| 5:00 AM  |                 |   |                  |   |                 |    |                              |   |                  |   |
| 6:00 AM  |                 |   |                  |   |                 |    |                              |   |                  |   |
| 7:00 AM  |                 |   |                  |   |                 |    |                              |   |                  |   |
| 8:00 AM  |                 |   |                  |   |                 |    |                              |   | GSEAS-MAE-AE4831 |   |
| 9:00 AM  |                 |   | GSEAS-MAE-AE4831 | ÷ |                 |    | GSEAS-MAE-AE4831             | ÷ | Wenschel Lan     | Ð |
| 10:00 AM | GSEAS-SE-SE4520 | ÷ |                  |   | GSEAS-SE-SE4520 | ÷  | GSEAS-SE-SE4520              | ÷ | GSEAS-SE-SE4520  |   |
| 11:00 AM | GSEAS-SE-SE4354 | ÷ | GSEAS-SE-SE4354  | ÷ | GSEAS-SE-SE4354 | ÷. | GSEAS-SE-SE4354              | ÷ |                  | Ð |
| 12:00 PM |                 |   |                  |   |                 |    |                              |   |                  |   |
| 1:00 PM  |                 |   |                  |   |                 |    | GSEAS-MAE-ME480              | 0 |                  |   |
| 2:00 PM  |                 |   |                  |   |                 |    | Brian Wade, Mark<br>Karpenko | ÷ |                  |   |
| 2-00 PM  |                 |   |                  |   |                 |    |                              |   |                  |   |